## Login Process and Device Registration

## **Login Process**

1. Go to RocklandTrust.com and click "Account Logins" at the top right of the page.

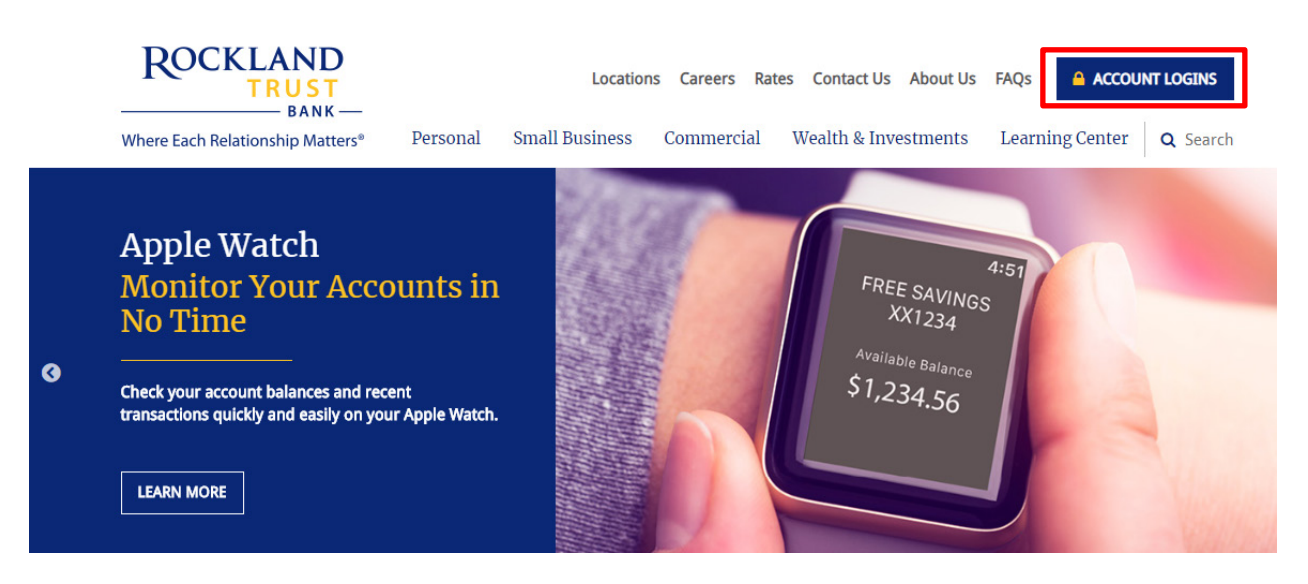

2. Click the "Business Banking" tab and enter your *Business User ID* in the box, then click the "Log In" button.

| Personal Banking                                                                                                    | Investme                              | ent Accounts                       | Business Banki                | ng ×     |
|----------------------------------------------------------------------------------------------------|---------------------------------------|------------------------------------|-------------------------------|----------|
| Log in to you Rockland Trust gives y your accounts, whenever the second second | our Bu<br>ou a variety<br>ver and whe | of services that<br>rever you want | Accounts<br>thelp you use and | manage   |
| Online Banking L                                                                                                    | ogin                                  | Enter Busin                        | ess User ID                   | LOG IN   |
|                                                                                                    |                                       | Enroll                             | Bill Pay Demo                 | Security |
| Remote Deposit                                                                                                    | Plus                                  |                                    |                               | LOG IN   |
| Business Credit Card                                                                                                    |                                       | LOG IN                             |                               |          |
| Tax Payments                                                                                                    |                                       | LOG IN                             |                               |          |
| Foreign Exchange Online                                                                                                    |                                       | LOG IN                             |                               |          |

3. Enter your password and click "Submit".

|     | ROCKLAND                                  |  |
|-----|-------------------------------------------|--|
| Pas | sword                                     |  |
|     | Forgot your password?<br>I am a new user. |  |

4. Select the location where you would like to have a Secure Access Code delivered.

| ROCKLAND                                                                                                    |  |
|----------------------------------------------------------------------------------------------------|--|
| We do not recognize this device. For security purposes, please select a Secure Access Code delivery method below: |  |
| I have a Secure Access Code                                                                                       |  |
| Phone to : (xxx) xxx - 1234                                                                                       |  |
| E-mail : xxxx1234@xxail.com                                                                                       |  |
| Text : (xxx) xxx - 1234                                                                                           |  |
| Back                                                                                                    |  |

5. Enter the Secure Access Code in the box once it has been received and click "Submit".

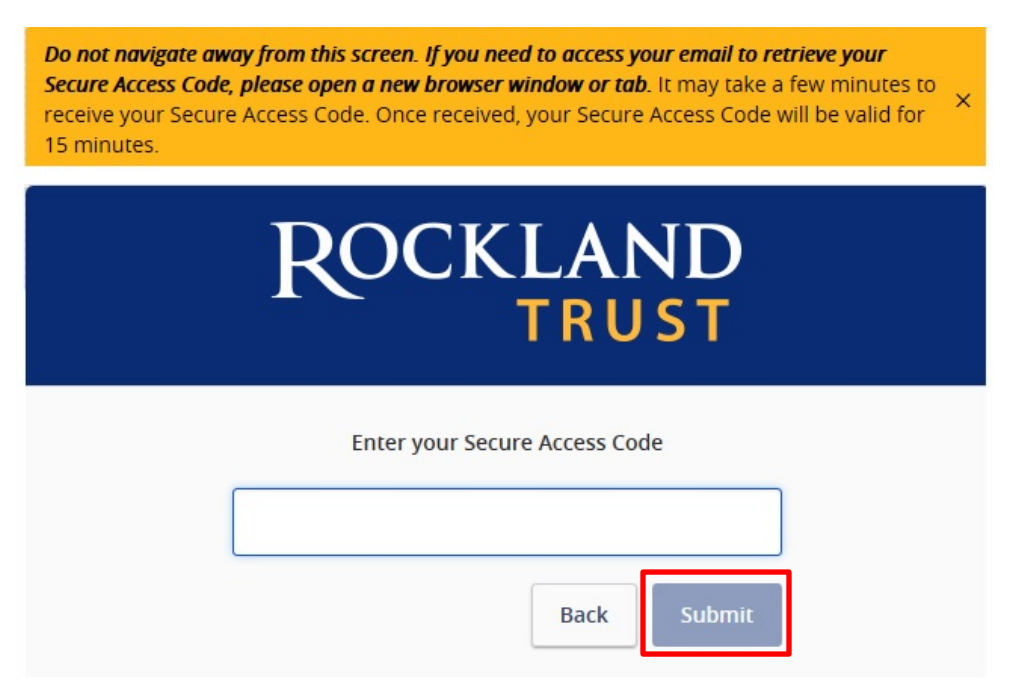

**NOTE:** Secure Access Codes are only valid for 15 minutes.

6. Select the appropriate registration option.

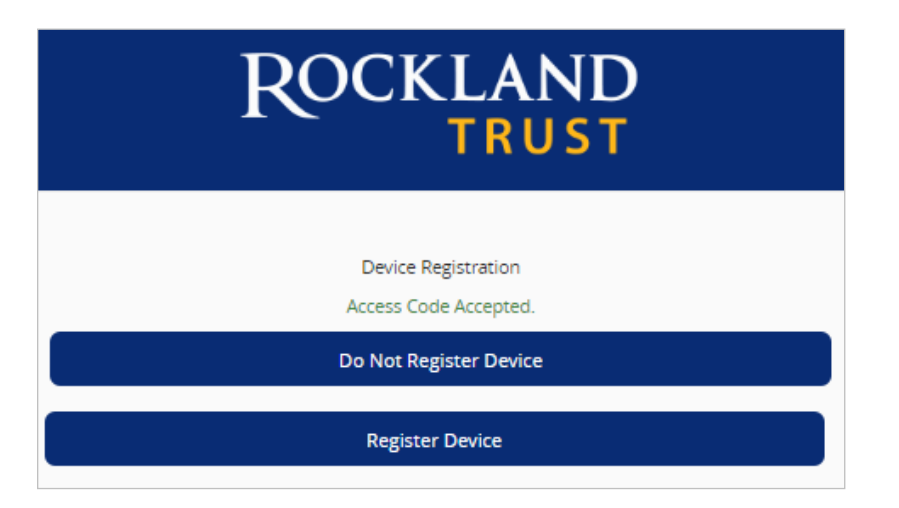

**NOTE:** We recommend you only register the device if it's your own personal computer and not a public computer others have access to. When registering your computer, we place a cookie in your browser. Your computer must be configured to accept cookies from this site. Next time you log in, you only need to enter your User ID and password.

## Forgot your Password?

1. Go to RocklandTrust.com and click "Account Logins" at the top right of the page. Enter your *Business User ID*, and on the next screen click "Forgot Your Password?"

| ROCKLAND                                                        |
|-----------------------------------------------------------------|
| Password<br>Forgot your password?<br>I am a new user.<br>Submit |

2. Re-enter your Business User ID and click "Submit".

| ROCKLAN                                                      | D<br>T    |
|--------------------------------------------------------------|-----------|
| Please submit your user name to reset your<br><b>User ID</b> | password. |
| Back Submit                                                  |           |

3. Select the location where you would like to have a *Secure Access Code* delivered.

| ROCKLAND                                                                                                    |  |
|----------------------------------------------------------------------------------------------------|--|
| We do not recognize this device. For security purposes, please select a Secure Access Code<br>delivery method below: |  |
| I have a Secure Access Code                                                                                          |  |
| Phone to : (xxx) xxx - 1234                                                                                          |  |
| E-mail : xxxx1234@xxail.com                                                                                          |  |
| Text : (xxx) xxx - 1234                                                                                              |  |
| Back                                                                                                    |  |

4. Enter the Secure Access Code in the box once it has been received and click "Submit".

| Do not navigate away from this screen. If you need to access your email to retrieve your<br>Secure Access Code, please open a new browser window or tab. It may take a few minutes to<br>receive your Secure Access Code. Once received, your Secure Access Code will be valid for<br>15 minutes. |
|----------------------------------------------------------------------------------------------------|
| ROCKLAND                                                                                                    |
| Enter your Secure Access Code                                                                                                    |
| Back                                                                                                    |

**NOTE:** Secure Access Codes are only valid for 15 minutes.

5. Enter a new password using the requirements listed and click "Submit".

| ROCKLAND                                                    |
|-------------------------------------------------------------|
| Please set your new password:                               |
| New Password                                                |
| Confirm New Password                                        |
| Password must be at least 8 characters long.                |
| Password can be no more than 20 characters long.            |
| Password must contain a minimum of 1 numbers.               |
| Password must contain a minimum of 1 lower case characters. |
| Password must contain a minimum of 1 upper case characters. |
| Password must contain a minimum of 1 special characters.    |
| Password may not contain the following characters <>.       |
| Submit                                                      |

**NOTE:** You must be on a registered computer and browser to perform this action. If you are not on a registered computer and browser, please call 508.732.7078.